| MIUR – U.S.R. Lombardia – Ambito Territoriale di Milano         Istituto d'Istruzione Superiore "Niccolò Machiavelli" – Pioltello (MI)         SEDE: Via Rivoltana, 93/B – 20096 PIOLTELLO (MI) – Tel 027539901 – Fax 027532833 - C.F. 91502820151 Codice         Min. MIIS029007-e-mail> miis029007@istruzione.it       - pec miis029007@pec.istruzione.it |                      |           |                 |                | 3 |
|----------------------------------------------------------------------------------------------------|----------------------|-----------|-----------------|----------------|---|
| LICEO SCIENTIFICO                                                                                                    | Via Rivoltana n.93/B | Pioltello | Tel.02.7539901  | Fax 02.7532833 | - |
| LICEO CLASSICO                                                                                                    | Via Rivoltana n.93/B | Pioltello | Tel.02.7539901  | Fax 02.7532833 |   |
| ISTITUTO PROFESSIONALE                                                                                                    | Via Milano 1/A       | Pioltello | Tel.02.92100686 | Fax 02.7532833 |   |

Circ. n. 19 a.s. 2016/2017

Pioltello 21/09/2016

☑ Ai docenti
 ☑ Agli alunni
 ☑ Ai genitori
 ☑ All'albo
 ☑ Sede e Succursale

| OGGETTO:                     |                                                                                        | PROCEDURA GIUSTIFICAZIONI CON QR-CODE                                                                                                    |  |  |  |  |
|------------------------------|----------------------------------------------------------------------------------------|----------------------------------------------------------------------------------------------------|--|--|--|--|
| Con<br>tutte<br>antic<br>sma | la distribuzione del<br>le altre classi, le g<br>ipata, potranno ar<br><b>rtphone.</b> | DIARIO 2.0 per le classi prime e dei nuovi libretti di giustificazione per<br>iustificazioni delle assenze, dei permessi di entrata posticipata e di uscita<br>inche essere effettuate con la seguente procedura che prevede l'uso di                                                                                                    |  |  |  |  |
| 1                            | Compilare il fog<br>giustificazione e fir                                              | n. 05  Giustificazione Assenza  Consolution  Anno Scolastico 2014 / 2015  Isottoscritt 0_dichiara che l'alunno ROSSI MARIO_della classe 3DE  e stat@ assente dalle lezioni dal 23 10 2014_al 23 10 2014  e et ata@ assente dalle lezioni dal 23 10 2014_al 23 10 2014  e ne chiede la riammissione alle lezioni.  Data 24 10 2014  Firma di un genitore  Rom Corba  Firma di un genitore  Parte Corba |  |  |  |  |
| 2                            | Scaricare gratuitar<br>Per chi lo avesse g                                             | nente da App store o da Google Play la App di <b>ClasseViva.</b><br>ià fatto <b>scaricare l'aggiornamento</b> .                                                                                                    |  |  |  |  |

Inserire il **Codice Scuola** (miis029007), la **Username** e la **Password** fornite dalla scuola (gli alunni maggiorenni possono utilizzare le proprie credenziali).

## Quindi Imposta e Chiudi.

3

Queste operazioni vanno effettuate solo al primo accesso.

È possibile a questo punto sia visualizzare il registro on line "*classeviva*" che procedere

## **4** alla giustificazione.

Per giustificare selezionare "QR-Code"

Si entra in modalità "*riconoscimento codice QR-Code*". Appare una finestra con una linea verde ed il telefonino deve essere posizionato sul QR-Code presente sul foglio di giustificazione del libretto (compilato in tutte le sue parti).

5

Non appena il codice viene riconosciuto il telefonino passa in *modalità camera fotografica*: allontanare lo smartphne per visualizzare tutto il foglio di giustificazione, mettere a fuoco e scattare.

| Classeviva                |  |
|---------------------------|--|
| Codice Scuola<br>peii0006 |  |
| Username/Email            |  |
| Password                  |  |
| Memorizza la<br>password  |  |
| Imposta                   |  |
| assurfine X Chiudi        |  |

| CUOLATTIVE | Facebook per lo studiente       | 👗 Fasi      |
|------------|---------------------------------|-------------|
|            | for all as All Social           | (1) M2 4180 |
| 1 000      | Cosa si è trata porti a solati. | 2           |
| ADDITICA   | Materiale di datico             | 2           |
| TEL ASSEMT | Le mieutrenze                   | 2           |
| P 100      | Controllo isoti di STERIAGI     | 2           |
|            | Pretola collega e con diviente  | 2           |
| SPORTLUC   | Trenda at ska di sportalio      | 2           |
| 1. 15201   | Argomenti protti a legione      | 8           |
| AUNER      | Esercitadore programmate        | 2           |
| 24 100     | Note c sciplinar le annotationi | 2           |
| alcunca    | Consulta la bacisca             | 2           |
| SCAUTUR    | Fsite Steame                    | 1           |
| ACCOUNT    | Gostota i mei dabi              | 1           |

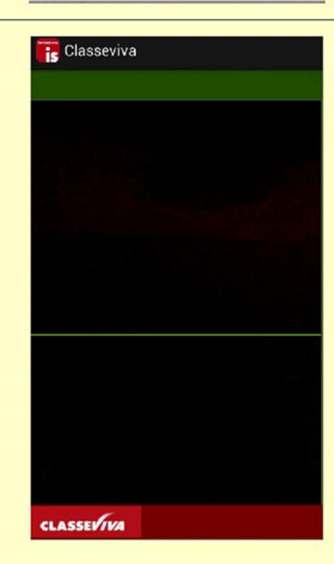

ASSEVIVA R-Code

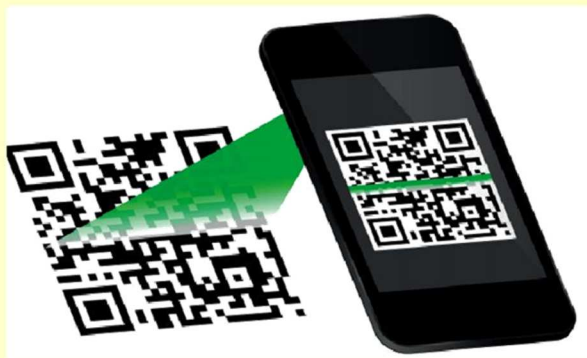

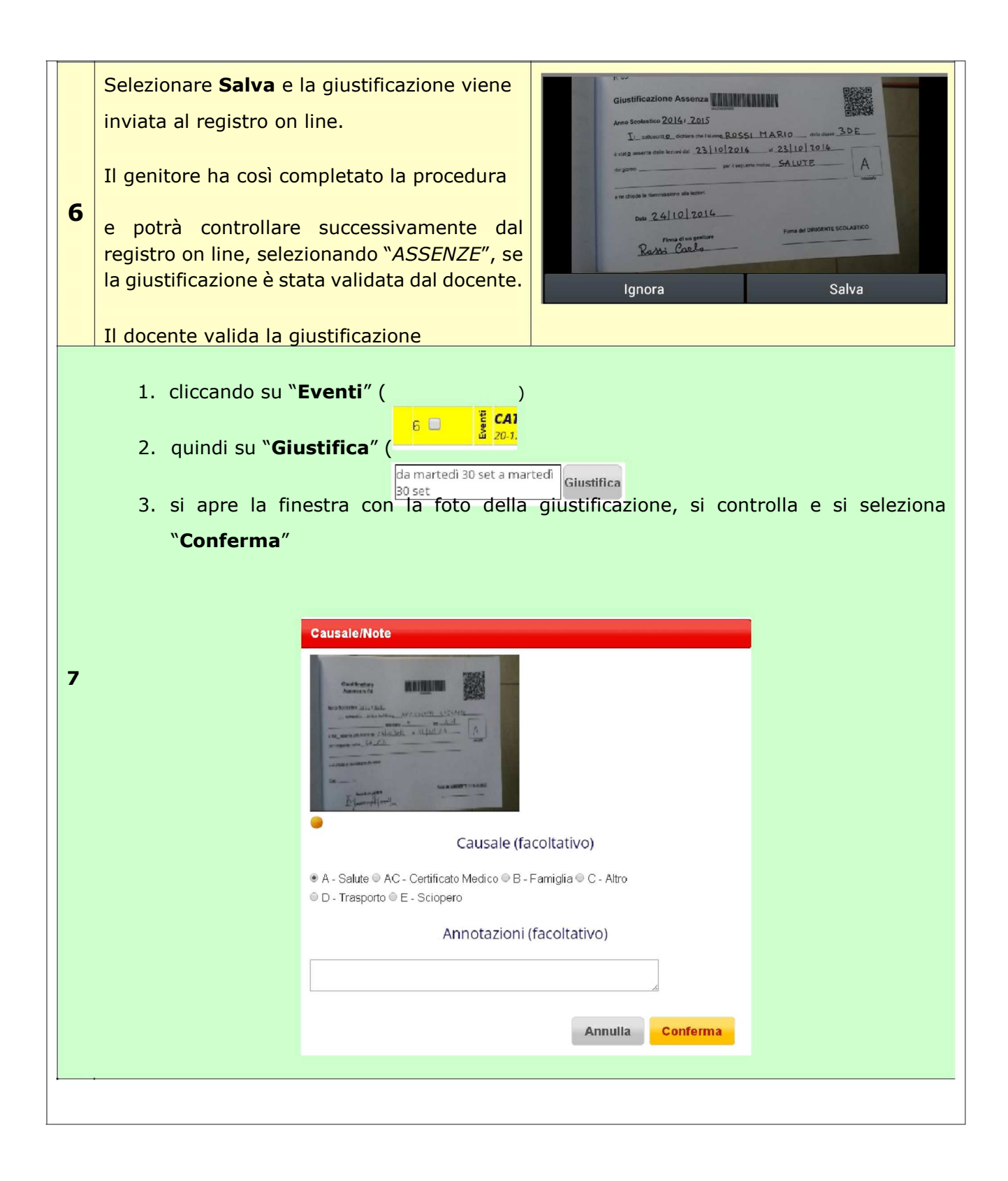

Il Dirigente Scolastico

prof.ssa Cristina Comini